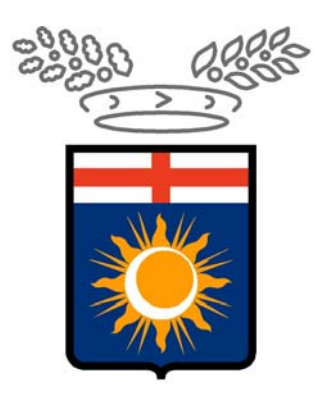

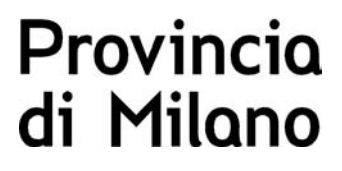

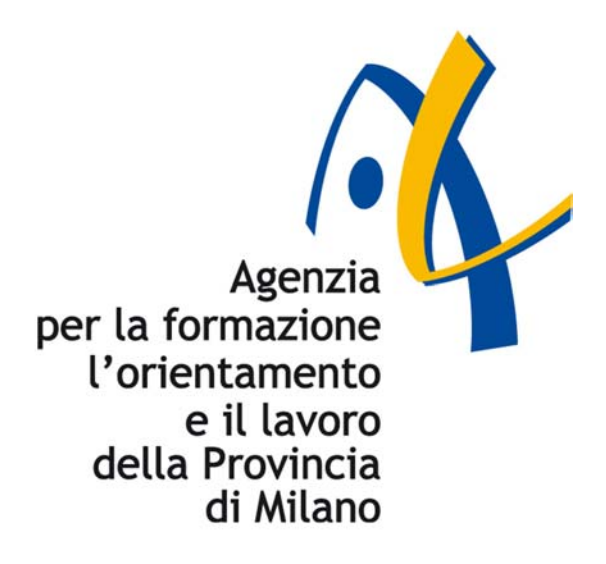

# SINTESI

# MANUALE DI RIFERIMENTO

# **PROCEDURA DI REGISTRAZIONE**

## ISTRUZIONI OPERATIVE PER LA REGISTRAZIONE AL PORTALE SINTESI DI AZIENDE ED ALTRI DATORI DI LAVORO

Questa guida è uno strumento di supporto per eseguire una corretta procedura di registrazione al portale **SINTESI** da parte delle aziende e di altri datori di lavoro pubblici o privati.

### Avvertenza per l'ACCENTRAMENTO delle comunicazioni ai portali provinciali lombardi

Si ricorda che i datori di lavoro, che richiedono l'**accentramento** al **nodo regionale della Lombardia**, possono registrare tutte le proprie sedi operative su un unico portale provinciale, purché nel territorio della provincia, facente capo al portale scelto, sia presente **almeno una sede** operativa.

*Esempio: Se l'azienda "alfa" con sedi operative a Milano, Bergamo, Napoli, richiede l'accentramento al nodo regionale Lombardia* (<u>http://www.lavoro.gov.it/co</u>) essa per inviare le comunicazioni obbligatorie relative a tutte le sue sedi operative, dovrà utilizzare soltanto il portale della Provincia di Milano o della Provincia di Bergamo.

Per i datori di lavoro con **sedi operative soltanto in Lombardia** non è necessaria la richiesta di accentramento al nodo regionale, infatti possono, a loro discrezione, utilizzare un unico portale provinciale purché sia presente almeno una sede operativa.

*Esempio. Azienda "beta" con sedi operative a Sondrio, Milano e Bergamo, per inviare le comunicazioni obbligatorie per tutte le sue sedi operative, potrà utilizzare soltanto il portale della Provincia di Milano o della Provincia di Bergamo o della Provincia di Sondrio.* 

I **consulenti del lavoro**, gli altri liberi professionisti e gli altri soggetti rientranti tra quelli individuati dalla legge n. 12/1979, operanti sul territorio della regione Lombardia, (sia quelli che hanno scelto come accentramento il nodo Regionale della Lombardia sia quelli che non ne hanno l'esigenza) possono effettuare tutte le comunicazioni attraverso il servizio informatico provinciale in cui sia presente una sede operativa dello studio.

Esempio. Consulente "gamma" con studio a Brescia e a Milano può utilizzare il portale SINTESI\_COB della Provincia di Brescia o della Provincia di Milano per tutti le aziende clienti con sedi in Regione Lombardia. Se i clienti hanno sedi fuori Regione, per poter comunicare al portale provinciale lombardo è necessario richiedere l'accentramento.

Le **agenzie di somministrazione** possono accentrare l'invio delle comunicazioni attraverso un unico servizio informatico regionale, individuato tra quelli dove è ubicata una delle loro sedi operative.

Cosa **non si può accentrare** (portale Milano)

- comunicazioni di apprendistato;
- comunicazioni a seguito di nulla osta di cui alla L.68/99;
- prospetto informativo disabili L.68/99.

Queste comunicazioni **devono** essere inviate al portale provinciale di competenza territoriale.

Per ulteriori informazioni e per richiedere l'accentramento stesso, si può accedere al sito ministeriale: <u>www.lavoro.gov.it/co</u>

## Procedura di registrazione

La richiesta di registrazione si effettua collegandosi al sito della Provincia di Milano, disponibile alla pagina: http://sintesi.provincia.milano.it/PortaleMilano/ e selezionando, con il mouse, **LOGIN**, situato in alto a sinistra.

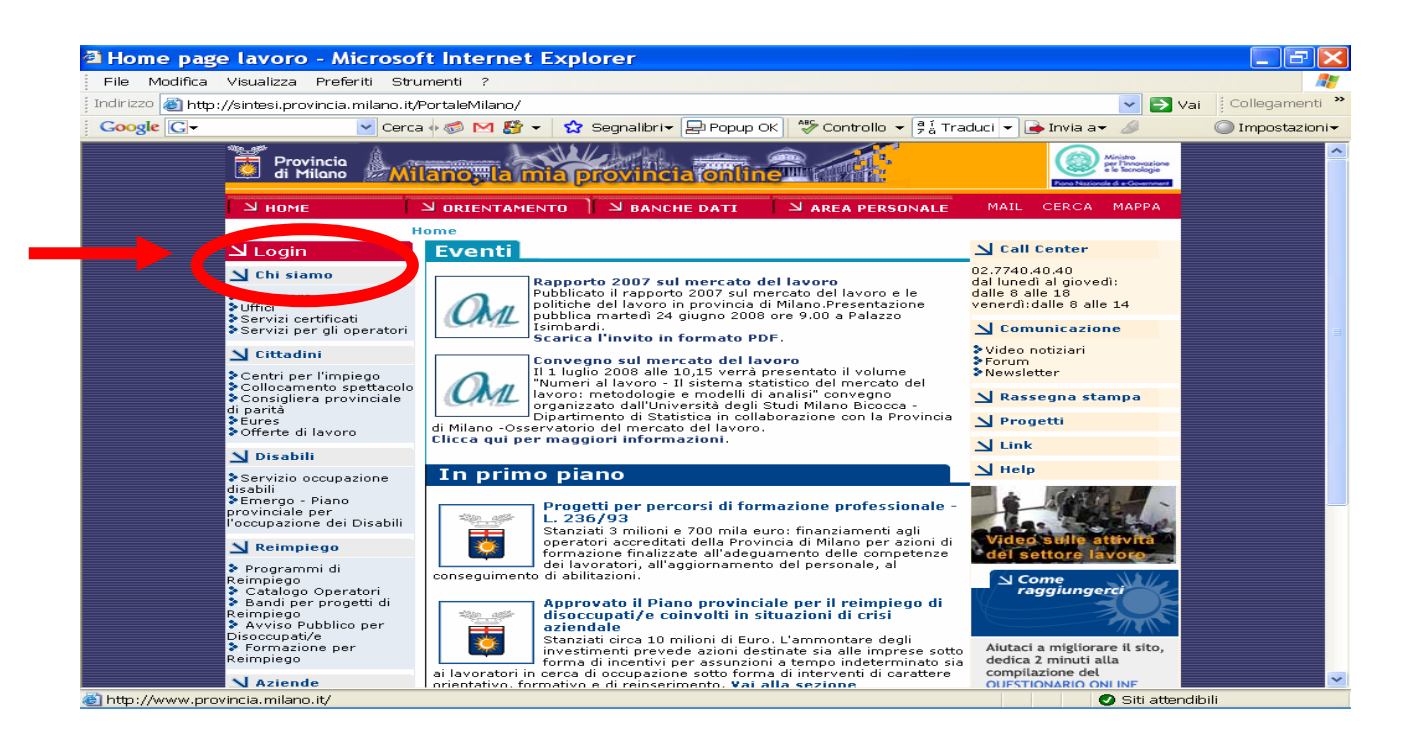

apparirà una schermata dove l'utente, che si registra per la prima volta, dovrà selezionare la voce **Nuova Registrazione**.

| 🗸 Cerc                                                                                                    | a 🗄 🍻 🖂 🎬 👻 🚼 Segnalibri 🕶 🖃 Popup OK 🛛 💝 Controllo 👻 🖗 🕯 Tr.                                                          |
|----------------------------------------------------------------------------------------------------|----------------------------------------------------------------------------------------------------|
| Provincia<br>di Milano                                                                                                    | ilano, la mia provincia online                                                                                         |
| Ч номе                                                                                                    | S ORIENTAMENTO SANCHE DATI SAREA PERSONALE                                                                             |
|                                                                                                    | Home > Login                                                                                                    |
| 뇌 Login                                                                                                    |                                                                                                    |
| 🖌 Chi siamo                                                                                                    | LUGIN                                                                                                    |
| > Assessore<br>> Uffici<br>> Servizi certificati<br>> Servizi per gli operatori                                                                                    | Username: Password:                                                                                                    |
| Sittadini                                                                                                    | Entra 🕏                                                                                                    |
| <ul> <li>Centri per l'impiego</li> <li>Collocamento spettacolo</li> <li>Consigliera provinciale<br/>di parità</li> <li>Eures</li> <li>Offerte di lavoro</li> </ul> | <b>ATTENZIONE:</b> Per motivi di sicurezza dopo 5<br>inserimenti errati della password l'utente viene<br>disabilitato. |
| 뇌 Disabili                                                                                                    | Nuova Registrazione                                                                                                    |
| Servizio occupazione<br>lisabili<br>Emergo - Piano<br>provinciale per                                                                                              | <ul> <li>⇒ Accesso con smart card</li> <li>⇒ Servizio Fax CHIUSO</li> </ul>                                            |

Selezionare la categoria di appartenenza, tramite il tasto "**Registrazione**" in basso a destra.

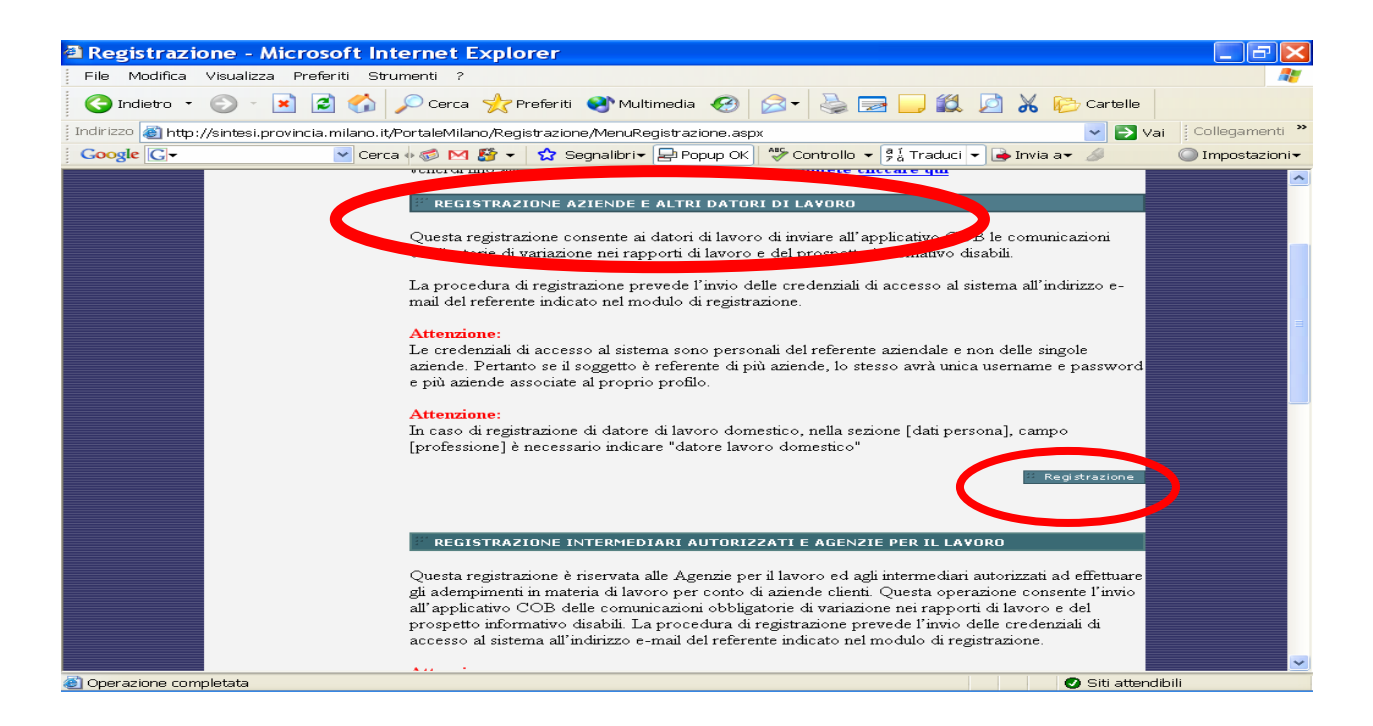

Nella prima schermata dedicata ai dati dell'azienda si consiglia di verificare l'eventuale presenza delle informazioni nella Banca Dati di **Infocamere**.

A tal proposito inserire o l'esatta denominazione della ragione sociale o digitare il codice fiscale dell'azienda, utilizzando, in entrambi i casi, il pulsante "**cerca**".

Trovata la sede legale dell'azienda, il sistema permette il recupero dei dati della sede operativa che si intende registrare semplicemente cliccando l'icona "**seleziona**".

| 🚏 Provincia 🌡 | Milano, la mia provincia online                                                                                                    |                                                                                                    |                                                                                                    |                                     |
|---------------|----------------------------------------------------------------------------------------------------|----------------------------------------------------------------------------------------------------|----------------------------------------------------------------------------------------------------|-------------------------------------|
| LAVORO        | SORIENTAMENTO SANCHE DATI                                                                                                    | REA PERSONALE                                                                                                    | CERC                                                                                                    | СА МАРРА                            |
|               | <u>Registrazione Azienda</u> > Azienda                                                                                                    |                                                                                                    |                                                                                                    |                                     |
|               | Utilizzare il pulsante 'cerca' per ricercare l'azienda all'inter<br>Infocamere e ottenere il precaricamento dei campi di regi<br>Per un nuovo inserimento inserire la denominazione e clico                                                                                                    | no della Banca Dati<br>strazione.<br>care su 'avanti'.                                                                                                    |                                                                                                    |                                     |
|               | Denominazione Sede Legale*: vmm                                                                                                    |                                                                                                    | Cerca                                                                                                    |                                     |
|               | (Inserire la ragione sociale dell'azienda senza indicare la divisio<br>denominazione della divisione/ufficio oggetto della registrazione<br>"Denominazione Sede Operativa" che compare nella schermata :<br>Esempio: nel campo "Ragione Sociale Sede Legale" va compilat<br>"denominazione Sede Operativa" va compilato scrivendo "Ente o<br>oppure "ente di dormazione - Ufficio di Milano", a seconda che s | ne/ufficio aziendale che<br>deve essere indicato n<br>successiva di registrazio<br>o scrivendo "Ente di fon<br>li formazione - Settore 1<br>i tratti di un settore o d | i intend registrare<br>ell'apposito campo<br>one della Sede Opers<br>mazione", nel campo<br>formazione Professio<br>di una sede aziendale | ≥. La<br>stiva.<br>><br>nale"<br>≥) |
|               | Codice Fiscale Azienda:                                                                                                    |                                                                                                    | Cerca                                                                                                    |                                     |
|               | Elenco Sedi Legali                                                                                                    |                                                                                                    |                                                                                                    |                                     |
|               | Denominazione                                                                                                    | Codice Fiscale                                                                                                    | Numero<br>Rea                                                                                                    | Selezione                           |
|               | V.M.M. S.R.L.                                                                                                    | 03323310155                                                                                                    | 961036 MI                                                                                                    | -                                   |
|               | V.M.M. VERNICIATURA MINUTERIE METALLICHE DI GIUNTI<br>LUIGI E C. S.A.S.                                                                                                    | 05037310157                                                                                                    | 1091109 MI                                                                                                    | -                                   |
|               | V.M.M. DI SPINELLI MARIO CRISTIANO                                                                                                    | SPNMCR79L24M052P                                                                                                    | 1800224 MI                                                                                                    | <b>P</b> ER                         |

Se invece la sede operativa non fosse presente nella Banca Dati di Infocamere, occorrerà digitare, nell'apposito campo, la denominazione della sede Legale e selezionare il tasto "**avanti**".

| Provincia<br>di Milano | Scopro la mia provincia onli                                                                                                    |                                                                                                    |                                                                                                    |
|------------------------|----------------------------------------------------------------------------------------------------|----------------------------------------------------------------------------------------------------|----------------------------------------------------------------------------------------------------|
|                        | ) א orientamento א area perso                                                                                                    | NALE HOME   HELP                                                                                                    |                                                                                                    |
|                        | <u>Registrazione Azienda</u> > Azienda                                                                                                    |                                                                                                    |                                                                                                    |
|                        | Utilizzare il pulsante 'cerca' per ricercare l'azie<br>Infocamere e ottenere il precaricamento dei c<br>Per un nuovo inserimento inserire la denomina                                                                                                    | nda all'interno della Banca Dati<br>ampi di registrazione.<br>azione e cliccare su 'avanti'.                                                                                                    |                                                                                                    |
|                        | Denominazione Sede Legale*: prova                                                                                                    | Cerca                                                                                                    |                                                                                                    |
|                        | (Inserire la ragione sociale dell'azienda senza indici<br>denominazione della divisione/ufficio oggetto della<br>"Denominazione Sede Operativa" che compare nella<br>Esempio: nel campo "Ragione Sociale Sede Legale"<br>"denominazione Sede Operativa" va compilato scriv<br>oppure "ente di dormazione - Ufficio di Milano", a s | are la divisione/ufficio aziendale che si intend<br>registrazione deve essere indicato nell'apposi<br>a schermata successiva di registrazione della<br>"va compilato scrivendo "Ente di formazione"<br>rendo "Ente di formazione - Settore formazion<br>econda che si tratti di un settore o di una sec | e registrare. La<br>to campo<br>Sede Operativa.<br>, nel campo<br>e Professionale"<br>le aziendale) |
|                        | Codice Fiscale Azienda:                                                                                                    | Cerca                                                                                                    |                                                                                                    |
|                        | << I                                                                                                    | ndietro Avanti >>                                                                                                    |                                                                                                    |

Si passerà così allo step successivo, dove dovranno essere inserite le informazioni nei campi vuoti.

# Dati sede operativa

| -                                                      |                                                                  |                                                       |                                         |
|--------------------------------------------------------|------------------------------------------------------------------|-------------------------------------------------------|-----------------------------------------|
| Registrazione - Microsoft Internet Expl                | orer                                                             |                                                       |                                         |
| File Modifica Visualizza Preferiti Strumenti           | ?                                                                |                                                       | <b></b>                                 |
| Indirizzo 🕘 http://sintesi.provincia.milano.it/portale | emilano/Registrazione/DatiAzienda.aspx?tipo=Aziend               | a&titolo=Azienda                                      | 🔽 ᠫ Vai 🛛 Collegamenti 🌺                |
|                                                        | SEDE OPERATIVA<br>(I campi contrassegnati da * sono obbligatori) |                                                       | A 1 1 1 1 1 1 1 1 1 1 1 1 1 1 1 1 1 1 1 |
|                                                        | Denominazione Sede Legale:                                       | prova prova                                           |                                         |
|                                                        | Denominazione Sede<br>Operativa*:                                |                                                       |                                         |
|                                                        | Codice Fiscale*:                                                 |                                                       |                                         |
|                                                        | Forma Giuridica*:                                                | ×                                                     |                                         |
|                                                        | Partita IVA:                                                     |                                                       |                                         |
|                                                        | Indirizzo Sede Operativa *:                                      |                                                       | $\frown$                                |
|                                                        | Comune Sede Operativa *:                                         | Inserire almeno tre caratteri per inoltrare la riches | cerca ta                                |
|                                                        | Provincia Sede Operativa *:                                      |                                                       |                                         |
|                                                        | C.A.P. Sede Operativa *:                                         |                                                       |                                         |
|                                                        | Telefono Sede Operativa *:                                       |                                                       |                                         |
|                                                        | Fax Sede Operativa *:                                            |                                                       |                                         |
|                                                        | E-Mail *:                                                        |                                                       |                                         |
|                                                        | Attivita *:                                                      |                                                       | Cerca                                   |
|                                                        | Ditta Artigiana:                                                 | No 🗸                                                  |                                         |
|                                                        | Contratto CCNL *:                                                |                                                       | Cerca                                   |
|                                                        | Num. I.N.P.S.*:<br>(Principale)                                  |                                                       |                                         |
|                                                        | Num. Dipendenti Sede<br>Operativa*:                              |                                                       |                                         |
|                                                        | Provincia Rea:<br>(Provincia Registro Imprese)                   |                                                       |                                         |
|                                                        | Numero Rea:<br>(Numero Registro Imprese)                         |                                                       |                                         |
|                                                        | Progressivo Rea:<br>(Numero Unit Locale Registro<br>Imprese)     |                                                       |                                         |
|                                                        | Pos. Ass. Inail:<br>(Principale)                                 |                                                       |                                         |
|                                                        | ,                                                                |                                                       |                                         |
|                                                        | La sede Ope                                                      | erativa coincide con quella Legale?                   | ×                                       |
| Coperazione completata                                 |                                                                  |                                                       | Intranet locale                         |
| 🧨 start 🔰 😂 🞯 📀 🔟                                      | 😂 4 Internet Ex 👻 🙆 5 Microsoft O 👻                              | 🗃 Istruzione Ope IT 🛛 🚳 Windows                       | 👋 🕐 Desktop 🦥 📀 🙆 🏤 🚥 🐠 14.02           |

In questa schermata si consiglia di prestare attenzione alla compilazione dei campi **obbligatori** (*riconoscibili con l'asterisco* \*) ed a utilizzare, se presente, il pulsante "cerca" nella compilazione dei campi che hanno accanto questa funzionalità.

Nella pagina in esame, sono 3 i campi in cui la compilazione deve essere effettuata solo tramite scelta del dato corretto, nelle finestre che appariranno, e non tramite immissione diretta del dato nel campo.

### 1) Comune Sede Operativa \*:

2) Attività \*:

### 3) Contratto CCNL \*:

#### 1) <u>Comune Sede Operativa</u> \*:

Si esemplifica il caso in cui nella compilazione del campo **Comune Sede Operativa \*** si volesse inserire MILANO. I passi saranno i seguenti:

- inserire nel campo Comune Sede Operativa\* almeno i primi tre caratteri del comune desiderato per procedere alla ricerca (*per Milano: mil*)
- utilizzare il tasto **CERCA** per visualizzare la finestra dei risultati ottenuti
- cliccare il link desiderato, in questo caso Milano (vedi schermata seguente).

| \min Provincia 🌡       | Ailano, la mia pi | ovincia ionlin |           |                      |             |
|------------------------|-------------------|----------------|-----------|----------------------|-------------|
| LAVORO                 | SORIENTAMENTO     |                | AREA PER  | SONALE               | CERCA MAPP  |
| Comune *:              | mil               |                | cerca t   | orna a registrazione |             |
| Provincia:             |                   |                |           |                      |             |
| Elementi trovati 13    | ≪ <               | 1 <u>2</u>     | > >>      |                      | pagina 1 di |
| P                      |                   |                | Provincia | Сар                  | Codice      |
| MILANO                 |                   |                | MI        | 20100                | F205        |
| MILAZZO                |                   |                | ME        | 98057                | F206        |
| MILENA                 |                   |                | CL        | 93010                | E618        |
| MILETO                 |                   |                | $\sim$    | 89852                | F207        |
| MILIS                  |                   |                | OR        | 09070                | F208        |
| MILITELLO IN VAL DI CA | ATANIA            |                | ст        | 95043                | F209        |
| MILITELLO ROSMARINO    | 2                 |                | ME        | 98070                | F210        |
| MILLAN-SARNESS .MILL   | AND-SARN          |                | BZ        | 00000                | F211        |
| MILLAURES              |                   |                | то        | 00000                | F212        |
| MILLESIMO              |                   |                | SV        | 17017                | F213        |
| Elementi trovati 13    | ** *              | 12             | > >>      |                      | pagina 1 di |

Il sistema automaticamente memorizzerà il dato inserito e lo riporterà nella schermata precedente.

## 2) <u>Attività</u> \*:

La tabella fa riferimento alla classificazione delle attività economiche ATECO, sviluppata dall' ISTAT) dopo aver selezionato il tasto **cerca**, il sistema consente due tipi di ricerche:

#### ricerca per parola chiave:

inserendo quindi una chiave di ricerca e selezionando tra i risultati l'attivita'

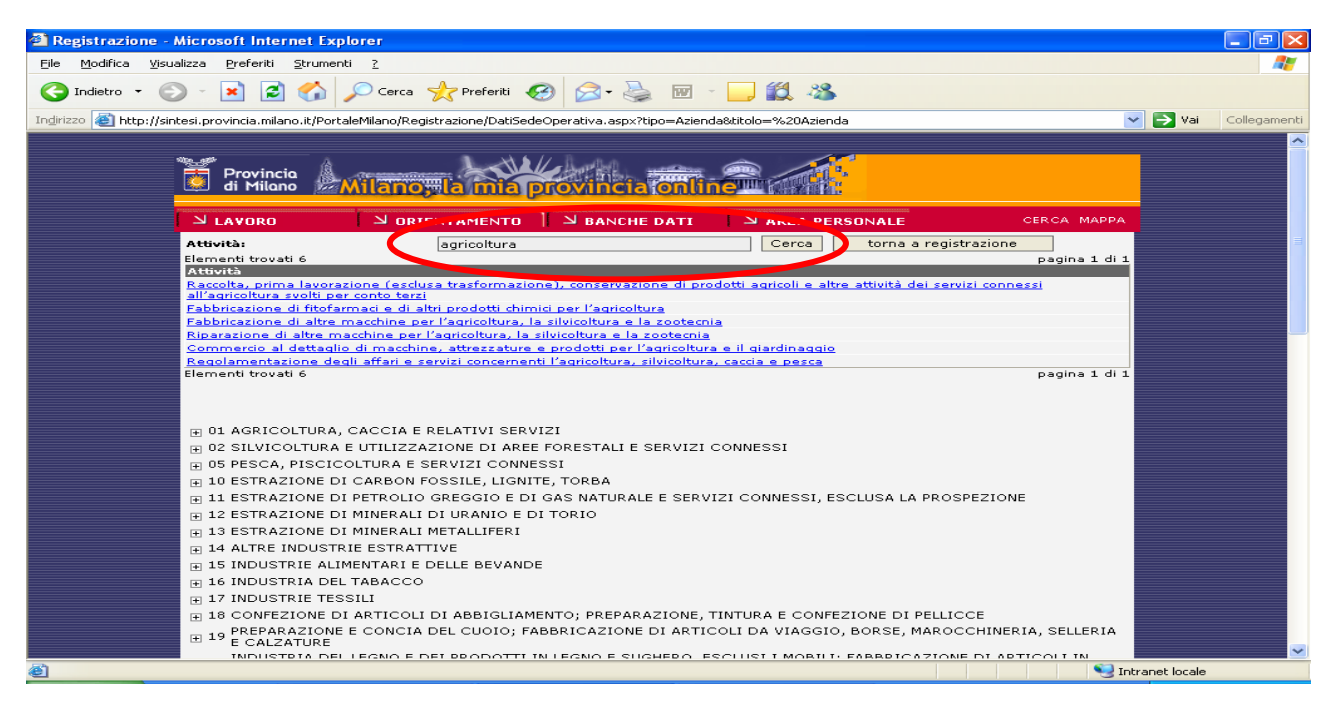

• ricerca ad albero:

con essa si trova la corretta definizione dell'attività cercando, nella struttura proposta, la sottocategoria di appartenenza. Si dovrà quindi cliccare sul tasto [+] **alla sinistra della macro categoria,** alla quale appartiene l'attività dell'azienda, facendo in questo modo appariranno tutte le categorie relative.

Ecco, ad esempio, come apparirà la finestra di ricerca dopo aver selezionato il tasto [+] della categoria AGRICOLTURA, CACCIA E RELATIVI SERVIZI.

| 🗿 Registrazione - M                  | icrosoft Internet Explorer                                                                                                    | ×   |
|--------------------------------------|----------------------------------------------------------------------------------------------------|-----|
| <u>File M</u> odifica <u>V</u> isual | zza Preferiti Strumenti ?                                                                                                    |     |
| G Indietro 🝷 💮                       | ) - 💌 🖻 🏠 🔎 Cerca 📌 Preferiti 🤣 🔗 - 🌺 🔟 - 📴 🎇 🦓                                                                                                    |     |
| Indirizzo 🍯 http://sinte             | ssi.provincia.milano.it/PortaleMilano/Registrazione/DatiSedeOperativa.aspx?tipo=Azienda&titolo=%20Azienda 🗸 🏹 Vai Collegame                                                                                                | nti |
|                                      |                                                                                                    | ~   |
|                                      | Provincia<br>di Milano, la mia provincia fonline                                                                                                    |     |
| <b>[</b>                             | N LAVORO N ORIENTAMENTO N BANCHE DATI N AREA PERSONALE CERCA MAPPA                                                                                                    |     |
|                                      | Attività: Cerca torna a registrazione                                                                                                    |     |
|                                      | B 01 AGRICOLTURA, CACCIA E RELATIVI SERVIZI     B 02 SLVICOLTURA E UTILIZZAZIONE DI AREE FORESTALI E SERVIZI CONNESSI                                                                                                    |     |
|                                      | B 05 PESCA, PISCICOLTURA E SERVIZI CONNESSI                                                                                                    |     |
|                                      | 10 ESTRAZIONE DI CARBON FOSSILE, LIGNITE, TORBA                                                                                                    | -   |
|                                      | 11 ESTRAZIONE DI PETROLIO GREGGIO E DI GAS NATURALE E SERVIZI CONNESSI, ESCLUSA LA PROSPEZIONE                                                                                                    |     |
|                                      | 12 ESTRAZIONE DI MINERALI DI URANIO E DI TORIO                                                                                                    |     |
|                                      | 13 ESTRAZIONE DI MINERALI METALLIFERI                                                                                                    |     |
|                                      | 14 ALTRE INDUSTRIE ESTRATTIVE                                                                                                    |     |
|                                      | IS INDUSTRIE ALIMENTARI E DELLE BEVANDE                                                                                                    |     |
|                                      | If INDUSTRIA DEL TABACCO                                                                                                    |     |
|                                      |                                                                                                    |     |
|                                      | 18 CONFEZIONE DI ARTICOLI DI ABBIGLIAMENTO; PREPARAZIONE, INTURA E CONFEZIONE DI PELLICCE      19 PREPARAZIONE E CONCIA DEL CUOIO; FABBRICAZIONE DI ARTICOLI DA VIAGGIO, BORSE, MAROCCHINERIA, SELLERIA     19 E CALZATURE |     |
|                                      | ■ 20 INDUSTRIA DEL LEGNO E DEI PRODOTTI IN LEGNO E SUGHERO, ESCLUSI I MOBILI; FABBRICAZIONE DI ARTICOLI IN<br>MATERIALI DA INTRECCIO                                                                                       |     |
|                                      | 🗄 21 FABBRICAZIONE DELLA PASTA-CARTA, DELLA CARTA E DEL CARTONE E DEI PRODOTTI DI CARTA                                                                                                    |     |
|                                      | E 22 EDITORIA, STAMPA E RIPRODUZIONE DI SUPPORTI REGISTRATI                                                                                                    |     |
|                                      | 🗄 23 FABBRICAZIONE DI COKE, RAFFINERIE DI PETROLIO, TRATTAMENTO DEI COMBUSTIBILI NUCLEARI                                                                                                    |     |
|                                      | 🗄 24 FABBRICAZIONE DI PRODOTTI CHIMICI E DI FIBRE SINTETICHE E ARTIFICIALI                                                                                                    |     |
|                                      | 25 FABBRICAZIONE DI ARTICOLI IN GOMMA E MATERIE PLASTICHE                                                                                                    |     |
|                                      | 26 FABBRICAZIONE DI PRODOTTI DELLA LAVORAZIONE DI MINERALI NON METALLIFERI                                                                                                    |     |
|                                      |                                                                                                    | ~   |
| <b>E</b>                             | S Intranet locale                                                                                                    |     |

| Registrazione         | - Microsoft Internet E        | xplorer                                                                                               |              |
|-----------------------|-------------------------------|----------------------------------------------------------------------------------------------------|--------------|
| File Modifica Visi    | ualizza Preferiti Strum       | enti ?                                                                                                |              |
| 0.1 0.1 21            |                               |                                                                                                    | ~~           |
| Indietro 👻 🌔          | 🖒 🖻 본 🗧                       | 🔎 Cerca 🤺 Preferiti 🚱 🔗 • 🍓 🔤 🗉 🛄 🎇 🦓                                                                 |              |
| Indirizzo 🍯 http://si | intesi.provincia.milano.it/Po | ortaleMilano/Registrazione/DatiSedeOperativa.aspx?tipo=Azienda&bitolo=%20Azienda 🗸 🗸 🏹 Vai            | Collegamenti |
|                       |                               |                                                                                                    |              |
|                       | the other                     |                                                                                                    |              |
|                       | 🕂 Provincia 🕼                 |                                                                                                    |              |
|                       | 🧕 🕺 di Milano 🎉               |                                                                                                    |              |
|                       |                               |                                                                                                    |              |
|                       | → LAVORO                      | S ORIENTAMENTO   S BANCHE DATI S AREA PERSONALE CERCA MAPPA                                           |              |
|                       | Attività:                     | Cerca torna a registrazione                                                                           |              |
|                       |                               |                                                                                                    |              |
|                       |                               |                                                                                                    |              |
|                       |                               |                                                                                                    |              |
|                       | 😑 01 AGRICOL                  | LTURA, CACCIA E RELATIVI SERVIZI                                                                      |              |
|                       |                               | 01.11.1 Coltivazione di cereali (compreso il riso)                                                    |              |
|                       |                               | 01.11.2 Coltivazione di semi e frutti oleosi                                                          |              |
|                       |                               | 01.11.3 <u>Coltivazione di barbabietola da scanero</u>                                                |              |
|                       |                               | Of the Conference of Cabacco                                                                          |              |
|                       |                               | 01.11.5 Coltivazione di attri seminativi                                                              |              |
|                       |                               | 01.11.6 Cottivazioni miste di cereali e atri seminativi                                               |              |
|                       |                               | 01.12.1 Cottvazione di ortaggi in piena arta                                                          |              |
|                       |                               | U1.12.2 <u>Coltivazione di ortaggi in serra</u>                                                       |              |
|                       |                               | 01.12.3 Cottvazioni tioricole e di plante ornamentali in plena aria                                   |              |
|                       |                               | 01.12.4 Contrazioni noncole e di plante ornamitari in serra                                           |              |
|                       |                               | 01.12.5 Orto-collure specializzate vivastiche e sementiere in piena ana                               |              |
|                       |                               | 01.12.6 <u>Orbedice specializzate vivalsticite sentenciere in serva</u>                               |              |
|                       |                               | 01.12.7 Coltivazioni miste di ortaggi, specialità orticole, fiori e prodotti di vivarini prena ana    |              |
|                       |                               | 01.12.0 Coltras viticole                                                                              |              |
|                       |                               | 01.13.2 Colture alivicale                                                                             |              |
|                       |                               | 01.13.3 Colture agruppiole                                                                            |              |
|                       |                               | 01.13.4 Colture frutticole diverse, coltivazione di prodotti destinati alla preparazione di bevande e |              |
|                       |                               | spezie                                                                                                |              |
|                       |                               | 01.13.5 Colture miste viticole, olivicole e frutticole                                                |              |
|                       |                               | 01.21.0 Allevamento di bovini e bufalini, produzione di latte crudo                                   |              |
|                       |                               | 01.22.1 Allevamento di ovini e caprini                                                                |              |
|                       |                               | 01.22.2 <u>Allevamento di equini</u>                                                                  |              |
|                       |                               |                                                                                                    |              |
| iavascript:Selezion   | aAttivita('01.11.4','Coltivaz | zione di tabacco') Si Intranet locale                                                                 |              |

Anche in questo caso, dopo aver scelto la sottocategoria esatta, il sistema riporterà alla pagina precedente permettendo la compilazione degli altri campi.

Ultimato l'inserimento dei dati obbligatori richiesti, se la sede operativa dell'azienda dovesse coincidere con la sede Legale bisognerà selezionare la casella **SI**, altrimenti nel caso in cui la sede Legale **non** coincidesse con la sede Operativa bisognerà selezionare **NO** 

| 3 · 0 · 🗷 🖻 🏠 🔎 📩 | 😧 🖉 - 🍃 🕅 🖓                                                      |                                                       |             | 🥂 – 🗗 ×  |
|-------------------|------------------------------------------------------------------|-------------------------------------------------------|-------------|----------|
| LAVORO            | ン ORIENTAMENTO 】 ン BANCHE DA                                     | ATI AREA PERSONALE                                    | CERCA MAPPA | <u>~</u> |
|                   | <u>Registrazione Azienda</u> > Sede Operativa                    |                                                       |             |          |
|                   | SEDE OPERATIVA<br>(I campi contrassegnati da * sono obbligatori) |                                                       |             |          |
|                   | Denominazione Sede Legale:                                       | prova                                                 |             |          |
|                   | Denominazione Sede<br>Operativa*:                                |                                                       |             |          |
|                   | Codice Fiscale*:                                                 |                                                       |             |          |
|                   | Forma Giuridica*:                                                | Non Specificata 🛛 😪                                   |             |          |
|                   | Partita IVA:                                                     |                                                       |             |          |
|                   | Indirizzo Sede Operativa *:                                      |                                                       |             |          |
|                   | Comune Sede Operativa *:                                         | Inserire almeno tre caratteri per inoltrare la richie | cerca       |          |
|                   | Provincia Sede Operativa *:                                      |                                                       |             |          |
|                   | C.A.P. Sede Operativa *:                                         |                                                       |             |          |
|                   | Telefono Sede Operativa *:                                       |                                                       |             |          |
|                   | Fax Sede Operativa *:                                            |                                                       |             |          |
|                   | E-Mail *:                                                        |                                                       |             | _        |
|                   | Attivita *:                                                      | Coltivazione di cereali (compreso il riso)            | Cerca       |          |
|                   | Ditta Artigiana:                                                 | No 💌                                                  |             |          |
|                   | Contratto CCNL *:                                                |                                                       | Cerca       |          |
|                   | Num. ente previdenziale:<br>(Principale)                         |                                                       |             |          |
|                   | Num. Dipendenti Sede<br>Operativa*:                              |                                                       |             |          |
|                   | Provincia Rea:<br>(Provincia Registro Imprese)                   |                                                       |             |          |
|                   | Numero Rea:<br>(Numero Registro Imprese)                         |                                                       |             |          |
|                   | Progressivo Rea:<br>(Numero Unit Locale Registro<br>Imprese)     |                                                       |             |          |
|                   | Pos. Ass. Inail:<br>(Principale)                                 |                                                       |             |          |
|                   |                                                                  |                                                       |             |          |
|                   |                                                                  |                                                       |             |          |
|                   | La sede Upe                                                      | or on quella Legale?                                  |             |          |
|                   |                                                                  | USI UNO                                               |             | ~        |
|                   |                                                                  |                                                       |             |          |

# Dati sede legale

nel caso in cui la sede Legale **non** coincidesse con la sede operativa, il sistema mostrerà una schermata, in cui si dovranno compilare i dati relativi.

| Provincia<br>di Milano | Scopio a ma pro                             | Incla contine International International In |
|------------------------|---------------------------------------------|----------------------------------------------------------------------------------------------------|
| (                      | :: ISTRUZIONE & FORMAZIONE                  | :: AREA PERSONALE                                                                                                    |
|                        | REGISTRAZIONE ENTE FOR                      | MAZIONE > SEDE LEGALE                                                                                                    |
| SERVIZI                | SEDE LEGALE<br>(I campi contrassegnati da * | ono obbligatori)                                                                                                    |
|                        | Ragione Sociale Sed<br>Legale*:             | test                                                                                                    |
|                        | Partita IVA:                                |                                                                                                    |
|                        | Codice Fiscale*:                            | 03978000374                                                                                                    |
|                        | Indirizzo Sede<br>Legale*:                  |                                                                                                    |
|                        | Comune *:                                   | cerca<br>Inserire almeno tre caratteri per inoltrare la richiesta                                                                                                    |
|                        | Provincia *:                                |                                                                                                    |
|                        | C.A.P. *:                                   |                                                                                                    |
|                        | Telefono Sede<br>Legale*:                   |                                                                                                    |
|                        | Fax Sede Legale*:                           |                                                                                                    |
|                        | E-Mail*:                                    |                                                                                                    |
|                        |                                             | << Indietro Avanti >>                                                                                                    |

Procedendo sempre con il bottone "Avanti", il sistema richiederà l'inserimento dei dati personali del referente della società che si sta registrando.

#### Attenzione!

- In caso di registrazione di **aziende o altri datori di lavoro**, e' necessario indicare i dati di un referente aziendale e non di un referente dell'intermediario autorizzato a cui e' stato dato mandato per la gestione delle comunicazioni obbligatorie.
- In caso di registrazione di **intermediari autorizzati** e' necessario inserire i dati del professionista abilitato a svolgere attività di consulenza del lavoro (L. 12 del 11 gennaio 1979).

| 🖄 di Milano | Scopro la mia provir                                                     | icia online da                                                              |                                                                                          |
|-------------|--------------------------------------------------------------------------|-----------------------------------------------------------------------------|------------------------------------------------------------------------------------------|
| LAVORO      | لا ( ORIENTAMENTO الا                                                    | AREA PERSONALE                                                              | HOME   HELP                                                                              |
|             | REGISTRAZIONE AZIENDA > DAT                                              | TI PERSONA                                                                  |                                                                                          |
|             | I dati si riferiscono al referente                                       | dell'Azienda/Ente/Istituto Sc                                               | elastico.                                                                                |
|             | (I campi contrassegnati da * seno                                        | obàligatori)                                                                |                                                                                          |
|             | Usemanie*i                                                               |                                                                             |                                                                                          |
|             | Lo usemanne e' il dato che consenti<br>raccomanda di memorizzare il dato | e l'accesso ai servizi di Sintesi. L<br>a utilizzarlo ogni qualvolta si das | ina volta immesso non e' possibile modificarlo. Si<br>ideri accedere ai servizi Sintesi. |
|             | Cognome*:                                                                |                                                                             |                                                                                          |
|             | Nome*:                                                                   |                                                                             |                                                                                          |
|             | Data di Nascita*:                                                        |                                                                             |                                                                                          |
|             | Comune di Nascita<br>o Stato Estero* :                                   | Inserite almeno tre caratte                                                 | eri per inoltrare la richiesta                                                           |
|             | Codice Fiscale*:                                                         |                                                                             |                                                                                          |
|             | Indirizzo di<br>Residenza*:                                              |                                                                             |                                                                                          |
|             | Comune di Residenza*:                                                    | Inserire almeno tre caratte                                                 | cerca<br>eri per inoltrare la nichiesta                                                  |
|             | Provincia di Residenza*:                                                 |                                                                             |                                                                                          |
|             | C.A.P. di Residenza*:                                                    |                                                                             |                                                                                          |
|             | Sesso*:                                                                  | OM OF                                                                       |                                                                                          |
|             | E-Mail*:                                                                 |                                                                             |                                                                                          |
|             | ATTENZIONE: L'Indivizzo e-mail ver                                       | va' utilizzato per l'invio delle cred                                       | lenziali di accesso ai servizi.                                                          |
|             | Telefonoi                                                                |                                                                             |                                                                                          |
|             | Cellularei                                                               |                                                                             |                                                                                          |
|             | Professione/Ruolo:                                                       |                                                                             |                                                                                          |
|             |                                                                          | < Indietro Avan                                                             | ti >>                                                                                    |

Anche in questa schermata occorrerà sempre prestare attenzione all'inserimento dei dati nei campi dove é presente il pulsante **cerca** ed all'immissione del campo **Username** che è l'utenza che l'operatore dell'azienda sceglie per accedere in futuro alla pagina di **LOGIN**.

La **password** verrà assegnata dal sistema ed inoltrata all'indirizzo **e-mail** indicato nei dati personali del referente aziendale, si consiglia pertanto di controllare bene cosa è stato digitato in questo campo, prima di passare allo step successivo.

Infine occorrerà indicare l'applicativo di interesse del portale provinciale Sintesi, in particolare, se si desidera soltanto il software per l'invio delle comunicazioni obbligatorie di assunzione, trasformazione, proroga, cessazione, si cliccherà solo sul modulo **COB**.

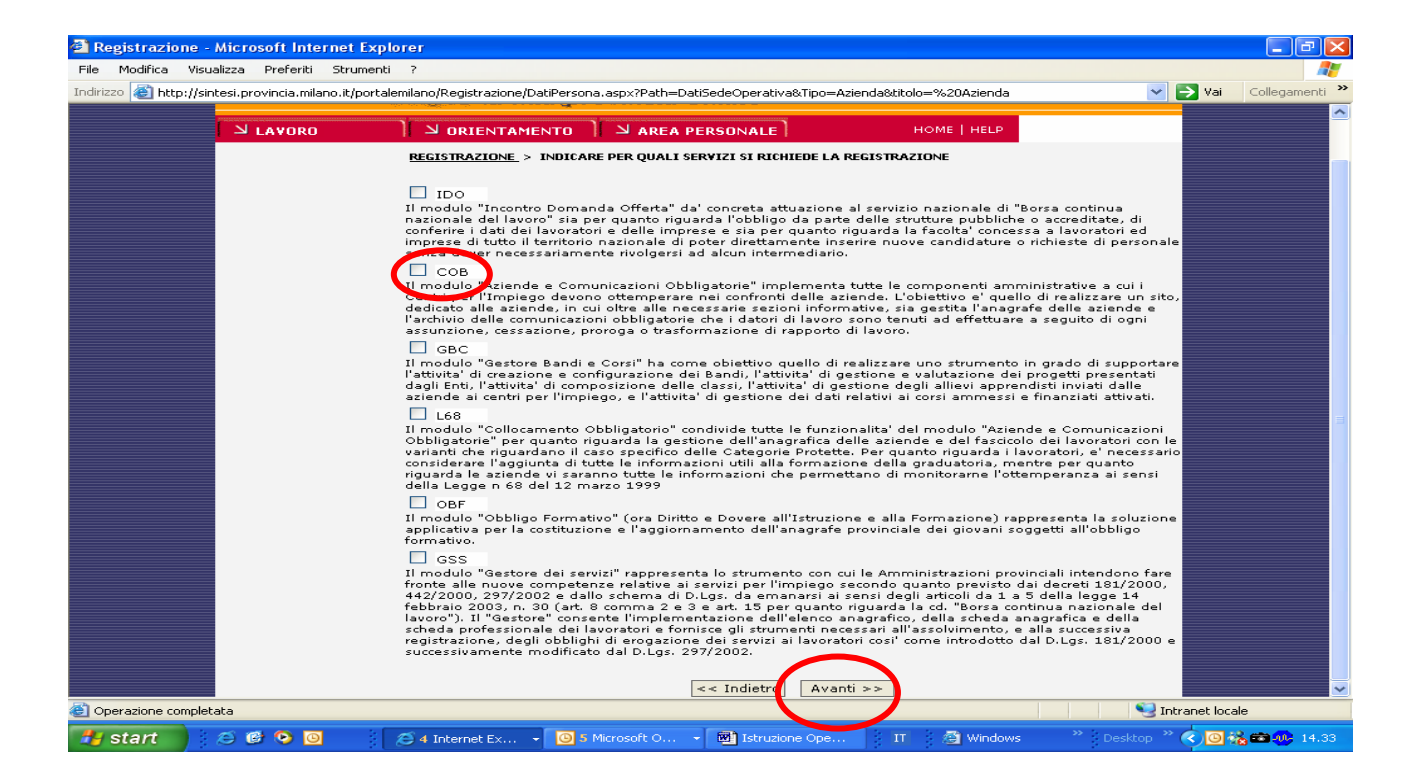

e si proseguirà, con il tasto Avanti, nella finestra di riepilogo, dove si potrà verificare la correttezza dei dati inseriti.

| 70 🚳 bites // | cintaci provincia milana it/port | talomilano /Dogistraziono /Diopilo  | an at Design and a service of the Asian design of the Det Sada Operation | Vai Collegamer |
|---------------|----------------------------------|-------------------------------------|--------------------------------------------------------------------------|----------------|
| 20 💽 http://s | sincesi.provincia.milano.it/port | calemilano, Registrazione, Riepilo, | goDadikegistrazione.aspx;nipo=Azienda@Path=DatiSedeOperativa             |                |
|               | provincia<br>di Milano           | Scopro la mia u                     | provincia online                                                         |                |
|               |                                  |                                     |                                                                          |                |
|               |                                  |                                     |                                                                          |                |
|               |                                  | REGISTRAZIONE PRIEP                 |                                                                          |                |
|               |                                  | Dependinazione                      | Dati Sede Operativa                                                      |                |
|               |                                  | Forma Ciuridica :                   | Società in accomandita ner azioni                                        |                |
|               |                                  | Partita Iva :                       |                                                                          |                |
|               |                                  | Codice Fiscale :                    | dcnsmn67d54f2050                                                         |                |
|               |                                  | Indirizzo :                         | vis                                                                      |                |
|               |                                  | Comune :                            | MILANO                                                                   |                |
|               |                                  | C.A.P. :                            | 20100                                                                    |                |
|               |                                  | Telefono :                          | 022222                                                                   |                |
|               |                                  | Fax :                               | 000000                                                                   |                |
|               |                                  | E-Mail :                            | t.mbbccc@lin.it                                                          |                |
|               |                                  | Attivita' :                         | ESTRAZIONE DI MINERALI DI URANIO E DI TORIO                              |                |
|               |                                  | Ditta Artigiana :                   | N                                                                        |                |
|               |                                  | Contratto :                         | ACQUE MINERALI - Piccola industria                                       |                |
|               |                                  | Num I.N.P.S. :                      | 2222222                                                                  |                |
|               |                                  | Num. Dipendenti :                   | 12                                                                       |                |
|               |                                  | Provincia Rea :                     |                                                                          |                |
|               |                                  | Numero Rea :                        |                                                                          |                |
|               |                                  | Progressivo Rea :                   |                                                                          |                |
|               |                                  | Pos. Ass. Inail :                   |                                                                          |                |
|               |                                  |                                     | Dati Persona                                                             |                |
|               |                                  | Moduli Richiesti :                  | COB;                                                                     |                |

Si specifica che in caso di errore è possibile ritornare alle pagine precedenti con i pulsanti "**avanti**" e "**indietro**".

Se si sta procedendo alla registrazione di una societa' con sede operativa in altra Regione, sara' necessario selezionare una tra le seguenti voci.

Si dichiara di aver richiesto accentramento per l' invio delle comunicazioni obbligatorie al nodo della regione Lombardia
 Si dichiara di aver dato mandato per la gestione delle comunicazioni obbligatorie ad intermediario autorizzato operante in regione Lombardia
 Si dichiara di richiedere la registrazione in gualità di intermediario autorizzato.

Non è stata fatta nessuna dichiarazione delle precedenti si annulla la registrazione.

Come ultimo passo, si richiederà di dare il proprio consenso al trattamento dei dati personali come da schermata seguente:

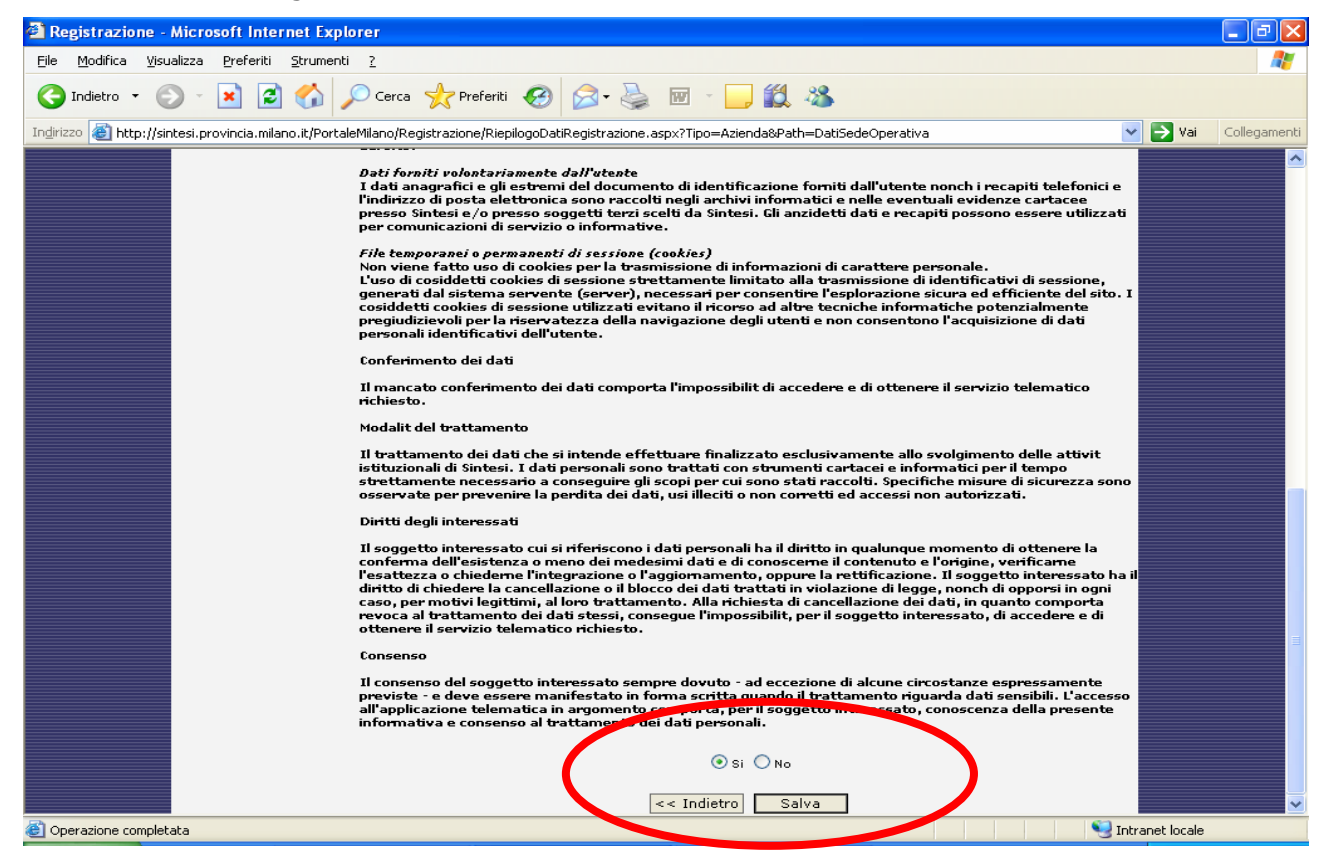

Cliccando sul pulsante **SALVA**, posizionato in fondo alla pagina, tutti i dati verranno trasmessi al sistema, successivamente un funzionario provinciale, verificata l'assenza di eventuali anomalie, provvederà ad abilitare l'utente ed a inviare, all'indirizzo di posta elettronica inserito nei dati personali del referente, le credenziali di accesso al sistema ossia:

- la conferma della username (indicata dall'utente in fase di registrazione )
- la password

0

Si specifica che nel caso in cui comparissero errori di sistema che impediscano di portare a termine la registrazione o se, entro 2 giorni lavorativi, non si dovesse ricevere nella casella

e-mail i dati per effettuare la login, è possibile inoltrare la segnalazione contattando il numero di telefono 02.7740.4040.

Ricevuta la e-mail con le credenziali di accesso, per utilizzare l'applicativo basterà accedere alla home page del lavoro

<u>http://sintesi.provincia.milano.it/portalemilano/Default.aspx?tabid=27</u> e inserire username

#### e password.

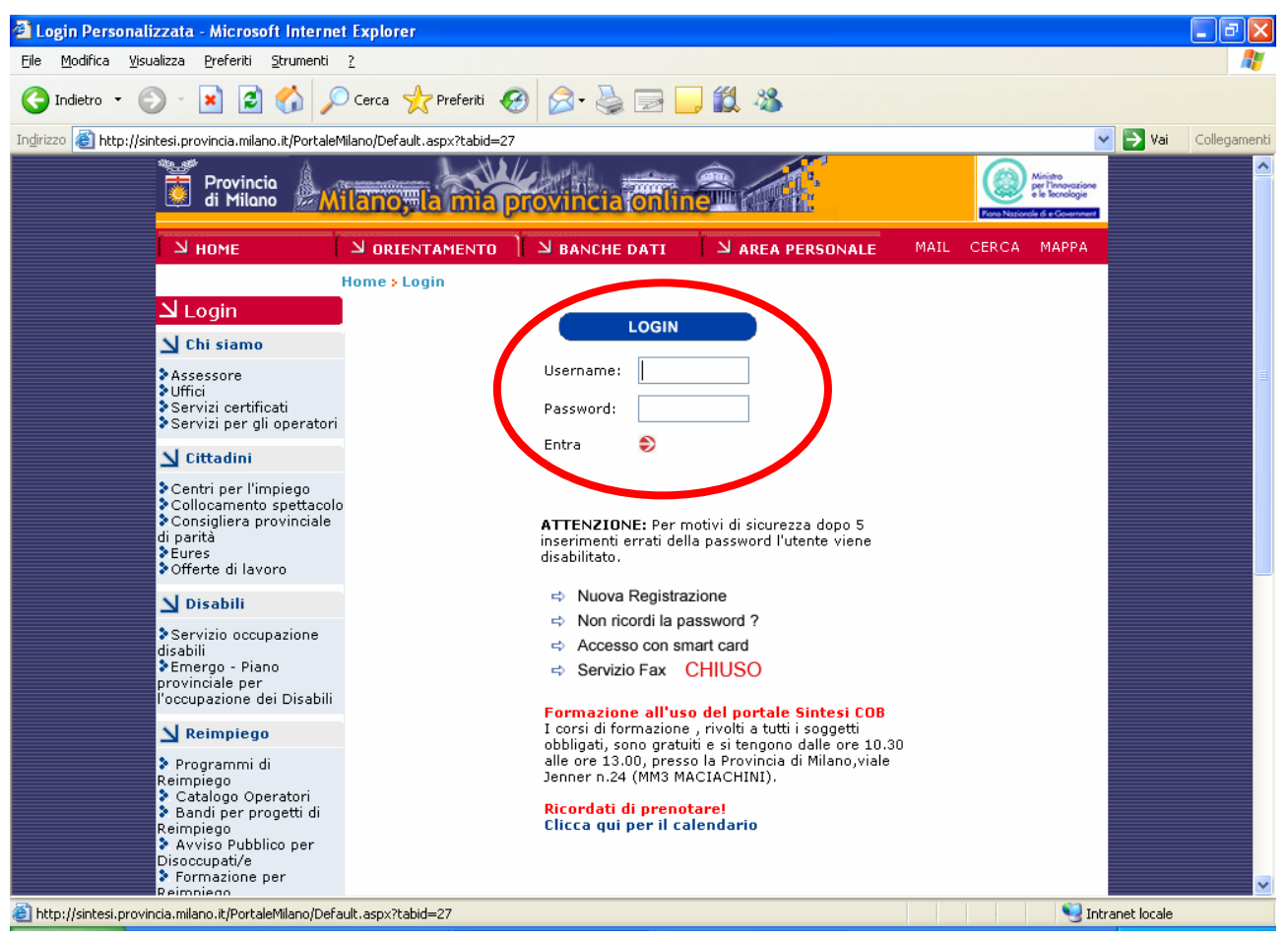

**ATTENZIONE:** Per motivi di sicurezza <u>dopo 5 inserimenti errati</u> della password l<u>'utente</u> verrà <u>disabilitato</u>.

Per essere riabilitato si dovranno contattare gli operatori provinciali telefonando allo **02.7740.4040** oppure inviare una mail ai contatti presenti alla pagina <u>http://sintesi.provincia.milano.it/PortaleMilano/default.aspx?tabid=214</u> specificando nel messaggio la richiesta di riabilitazione.

Effettuata l'accesso l'utente potrà:

• accedere (con un clic sulla barra del titolo) agli applicativi per i quali è stato autorizzato

| 1 | Dati Login                                                                  |
|---|-----------------------------------------------------------------------------|
| E | Senvenuto :                                                                 |
| , | kicniedi un nuovo protilo di registrazione                                  |
| 1 | Associa Login a smart card                                                  |
|   | Seleziona con un click sulla barra del titolo il servizio a cui vuoi accede |

- modificare la password assegnata dal sistema selezionando la scritta "modifica password"
- <u>richiedere un nuovo profilo di registrazione</u> selezionando l'apposita voce.

**N.B.** Le credenziali di accesso al sistema sono personali del referente aziendale e non delle singole aziende. Pertanto se il soggetto è referente di più aziende, lo stesso avrà unica username e password e più aziende associate al proprio profilo.

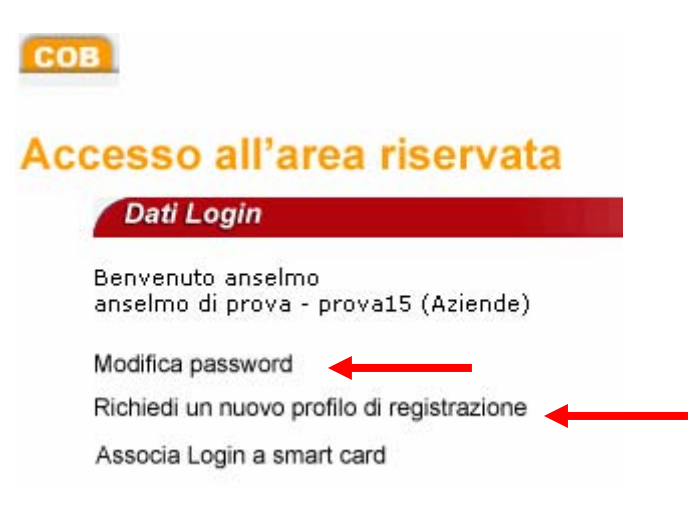

• <u>Visualizzare tutti i ruoli e le aziende associate alla propria utenza</u>.

Per l'accesso ad altri ruoli o aziende associate, selezionare l'icona **Cambia Servizi** accanto al ruolo/azienda interessanto/a.

| 🐴 Login Personalizzata - Microsoft Internet Explorer 📃 🖬 🔀                                                                                 |                                                                                                    |                 |
|----------------------------------------------------------------------------------------------------|----------------------------------------------------------------------------------------------------|-----------------|
| <u>File M</u> odifica <u>V</u> isualizza <u>P</u> referiti <u>S</u> trumenti                                                               | 2                                                                                                    | <b></b>         |
| 🔇 Indietro 🝷 🕥 🗧 😭 🔎 Cerca 🬟 Preferiti 🤣 🎓 è 🎍 🔟 🗧 🛄 🍇                                                                                     |                                                                                                    |                 |
| Indirizzo 💩 http://sintesi.provincia.milano.it/PortaleM                                                                                    | Milano/Default.aspx?tabid=27 🛛 💽 V.                                                                                                    | ai Collegamenti |
|                                                                                                    | Home > Login                                                                                                    | <u>^</u>        |
| Logout                                                                                                    | СОВ                                                                                                    |                 |
| N Chi siamo                                                                                                    |                                                                                                    |                 |
| Assessore                                                                                                    | Accesso all'area riservata                                                                                                    |                 |
| > Uffici<br>> Servizi certificati<br>> Servizi per gli operatori                                                                           | Dati Login                                                                                                    |                 |
| Cittadini                                                                                                    | Benvenuto anselmo<br>anselmo di prova - prova15 (Aziende)                                                                                                    |                 |
| > Centri per l'impiego<br>> Collocamento spettacolo<br>> Consigliera provinciale<br>di parità<br>> Eures<br>> Offerte di lavoro            | Modifica password<br>Richiedi un nuovo profilo di registrazione<br>Associa Login a smart card                                                                                                    |                 |
| N Disabili                                                                                                    | RUOLI ASSOCIATI ALLA PROPRIA UTENZA                                                                                                    |                 |
| <ul> <li>&gt; Servizio occupazione<br/>disabili</li> <li>&gt; Emergo - Piano<br/>provinciale per<br/>l'occupazione dei Disabili</li> </ul> | In questa sezione è possibile visualizzare tutti i ruoli associati alla propria utenza con le relative sedi<br>operative.<br>Per accedere agli applicativi collegati ad altri ruoli o a sedi operative diverse, cliccare l'icona Cambia Servizi |                 |
| N Reimpiego                                                                                                    | Categoria Ruolo Azienda/Ente Sede Operativa/Plesso Carria o vizi                                                                                                    |                 |
| Programmi di                                                                                                    | Aziende COB_Intermediario_Master Azienda Test Gennaio 2008 VIA LEPETIT*** MILANO                                                                                                    |                 |
| Reimpiego<br>> Catalogo Operatori                                                                                                    | Aziende COB_Datore_Lavoro_Master prova15 prova<br>via fdefvcfd MILANO                                                                                                    |                 |
| Reimpiego                                                                                                    | Aziende COB_Pilota_Interinale_Master interinale di test viale del MILANO                                                                                                    |                 |
| Avviso Pubblico per<br>Disoccupati/e                                                                                                    | Aziende COB_Datore_Lavoro_Master prova india NEW DELHI INDIA                                                                                                    |                 |
| Reimpiego                                                                                                    | Aziende COB_Datore_Lavoro_Master ciessedi milano VIA VERCESI, 3 COMO                                                                                                    |                 |
| Aziende<br>Comunicazioni<br>obbligatorie<br>Comunicazioni                                                                                  | In questa sezione è possibile impostare con quale ruolo predefinito si vuole accedere alla propria area<br>personale. Se si vuole definire un ruolo di default cliccare sull'icona Imposta.                                                     |                 |
| Intranet locale                                                                                                    |                                                                                                    |                 |